# **Wacom**<sup>®</sup> Intuos

## Wacom Intuos 製品登録とソフトウェアダウンロードについて

Wacom Intuosの購入特典ソフトウェアをダウンロードするには、Wacom IDの登録と製品登録が必要です。

ステップは大きく3つです。(クリックでリンクに飛びます)

- 1. タブレットドライバのインストール
- 2. Wacom ID の登録、製品登録
- 3. 使いたいソフトウェアを選んでダウンロード

※自動・手動での製品登録がうまく行かない場合は、Wacom ID の登録完了後、<u>こちら</u>からお問い合わせ ください。

## 1. タブレットドライバをインストールする

1 Wacom Intuos 使いかたページにアクセスします。

### 使いかたページリンク

https://www.wacom.com/ja-jp/getting-started/wacom-intuos

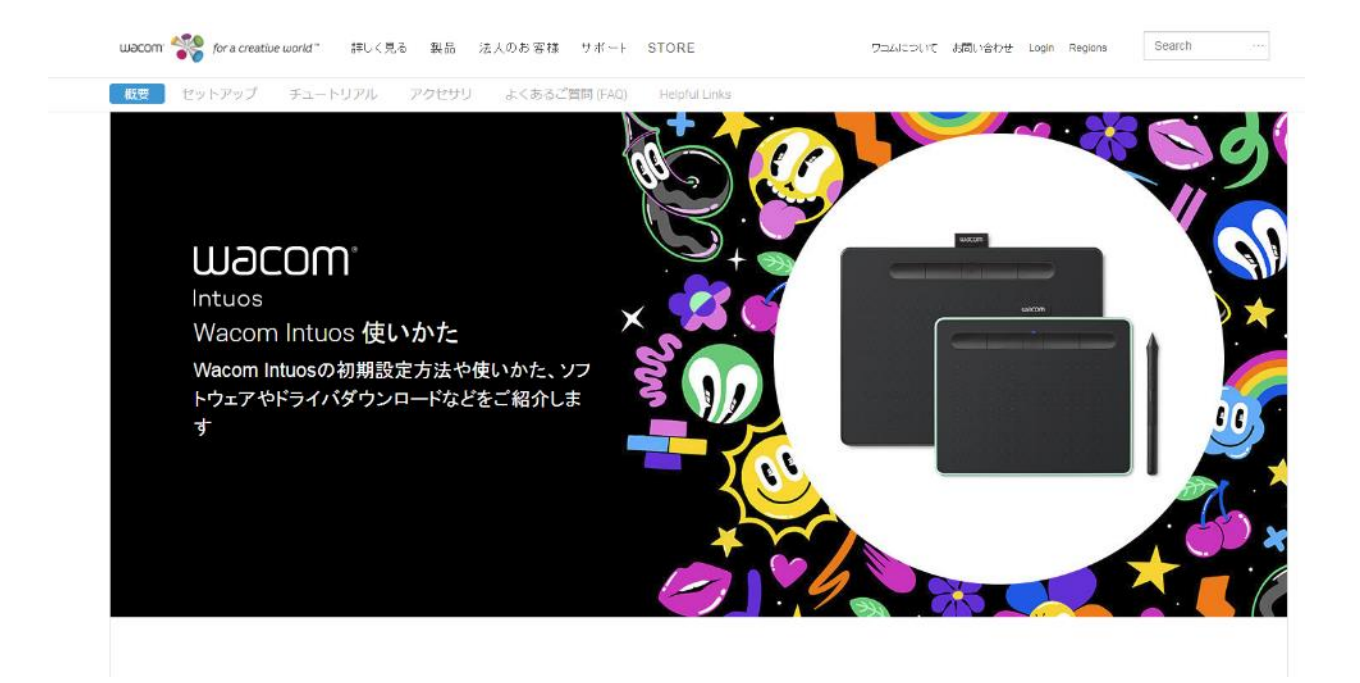

2 使いかたページ中段にある「Windows」または「Mac」をクリックして、タブレットドライバを ダウンロードします。

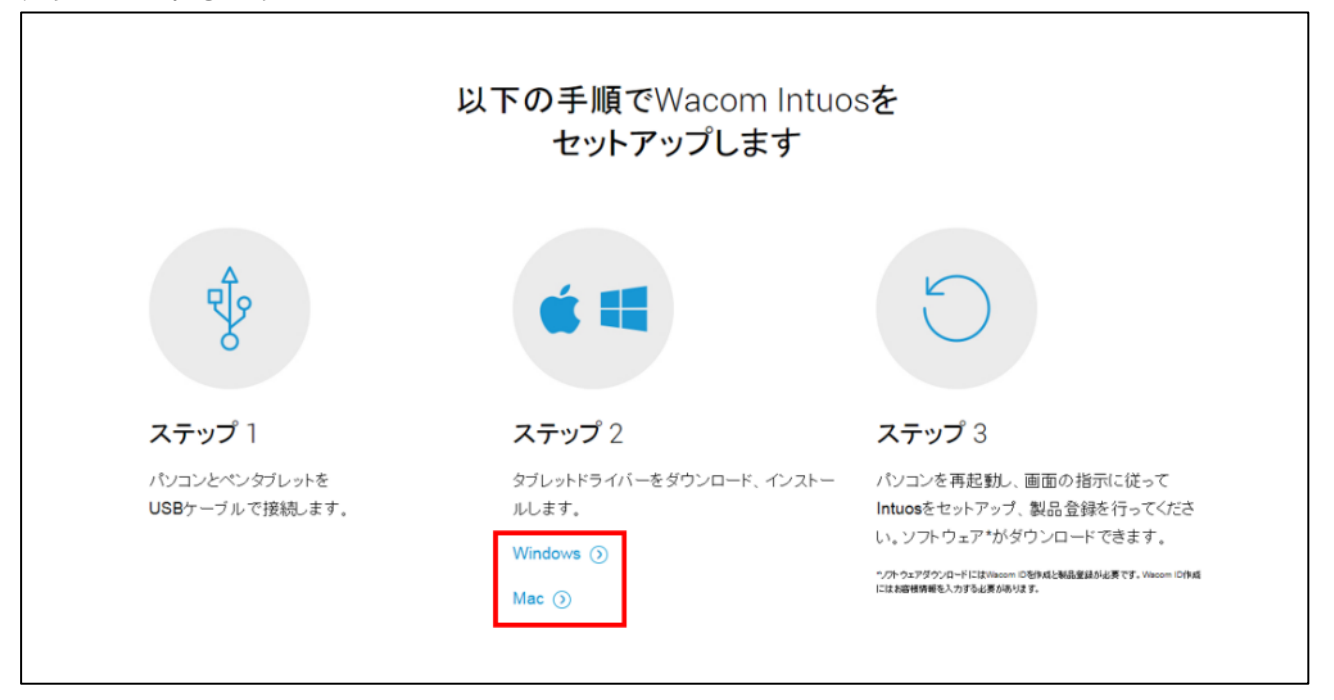

3 パソコンとペンタブレットを同梱の USB ケーブルで接続します。

4 ダウンロードしたタブレットドライバをダブルクリックします。

※ダウンロードしたタブレットドライバは通常、「ダウンロード」フォルダに保存されています。
 Windowsの場合は「WacomTablet\_X.X.XX-X.exe」、Macの場合は「WacomTablet\_X.X.XX-X.exe」、ComTablet\_X.X.XX-X.exe」です。(X は数字が入ります)

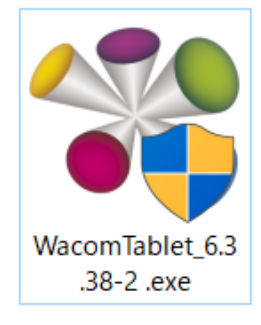

5 パソコンの OS からセキュリティの警告などのウインドウが出る場合は、「実行」をクリックします。

| 開いているファイル・セキュリティの警告                                                                                                    |  |  |
|----------------------------------------------------------------------------------------------------|--|--|
| このファイルを実行しますか?                                                                                                    |  |  |
| 名前: With Pownloads ¥Wacom Tablet_6.3.32-4.exe<br>発行元: Wacom Technology Corporation<br>種類: アプリケーション<br>発信元: C:¥Users¥ Downloads ¥Wacom<br>実行(R) キャンセル |  |  |
| ✓ このファイル閉く前に常に警告する(W)                                                                                                    |  |  |
| インターネットのファイルは役に立ちますが、このファイルの種類はコンピュー<br>ターに問題を起こす可能性があります。信頼する発行元のソフトウェアの<br>み、実行してください。 <u>危険性の説明</u>                                               |  |  |

6 使用許諾契約をよくお読みの上、「同意する」をクリックします。「同意する」を選択しないと、 インストールを進めることはできません。

|                                                   | エンドユーザーライセンス契約                                                                                                    |  |
|---------------------------------------------------|----------------------------------------------------------------------------------------------------|--|
|                                                   | タブレットドライバソフトウェア                                                                                                    |  |
| 本エンドユ<br>よびそのよ<br>349-1148 境<br>す。                | ーザーライセンス契約(以下「本 <b>契約」</b> といいます)は、(本ソフトウェアをインストールする個人お<br>うな個人が代理となるあらゆる単一の法人である)ユーザー(以下「 <b>ユーザー</b> 」といいます)と、〒<br> 玉県加須市豊野台2-510-1 にある株式会社ワコム(以下「 <b>ワコム</b> 」といいます)との間で締結されま                                                                                        |  |
|                                                   |                                                                                                    |  |
| 本契約をよ<br>使用または<br>準および本<br>されない場<br>Ⅰ. 【5         | くお読みいただき、内容をご理解ください。 [同意] ボタンをクリックする、または本ソフトウェアを<br>インストールすることで、ユーザーは本契約に従うことに同意するものとみなされます。本契約の条<br>契約に拘束されることに同意されない場合は [拒否] ボタンをクリックしてください。本契約にご同意<br>合、ユーザーは本ソフトウェアを使用またはアクセスする権利を持ちません。<br>旨義】                                                                     |  |
| 本契約をよ<br>使用または<br>牛および本<br>されない場<br>I. 【5<br>1.1  | くお読みいただき、内容をご理解ください。 [同意] ボタンをクリックする、または本ソフトウェアを<br>インストールすることで、ユーザーは本契約に従うことに同意するものとみなされます。本契約の条<br>契約に拘束されることに同意されない場合は [拒否] ボタンをクリックしてください。本契約にご同意<br>合、ユーザーは本ソフトウェアを使用またはアクセスする権利を持ちません。<br>注義】<br>「文書」とは、本ソフトウェアのインストールおよび使用のためのユーザーガイドおよびユー<br>ザーマニュアルを意味します。     |  |
| 本契約をよは<br>使用および場<br>れない場<br>1. 【5<br>1.1<br>更用許諾契 | くお読みいただき、内容をご理解ください。 [同意] ボタンをクリックする、または本ソフトウェアを<br>インストールすることで、ユーザーは本契約に従うことに同意するものとみなされます。本契約の条<br>契約に拘束されることに同意されない場合は [拒否] ボタンをクリックしてください。本契約にご同意<br>合、ユーザーは本ソフトウェアを使用またはアクセスする権利を持ちません。<br>注義】<br>「文書」とは、本ソフトウェアのインストールおよび使用のためのユーザーガイドおよびユー<br>ザーマニュアルを意味します。<br> |  |

7 インストールがはじまります。

| 🗱 ワコム タブレット - インストール |                                | × |
|----------------------|--------------------------------|---|
|                      |                                |   |
|                      |                                |   |
|                      |                                |   |
|                      |                                |   |
|                      |                                |   |
|                      | インストール中                        |   |
|                      | しばらくお待ちください。                   |   |
|                      | ライブラリをインスト ール中                 |   |
|                      |                                |   |
|                      | しばらくお侍ちください。<br>ライブラリをインスト 〜ル中 |   |

8 インストールが完了しました。

他に開いているソフトウェアやファイルの保存を確認してから、「すぐに再起動する」をクリック して、パソコンを再起動します。後で再起動を行いたい場合は「後で再起動する」をクリックして ください。

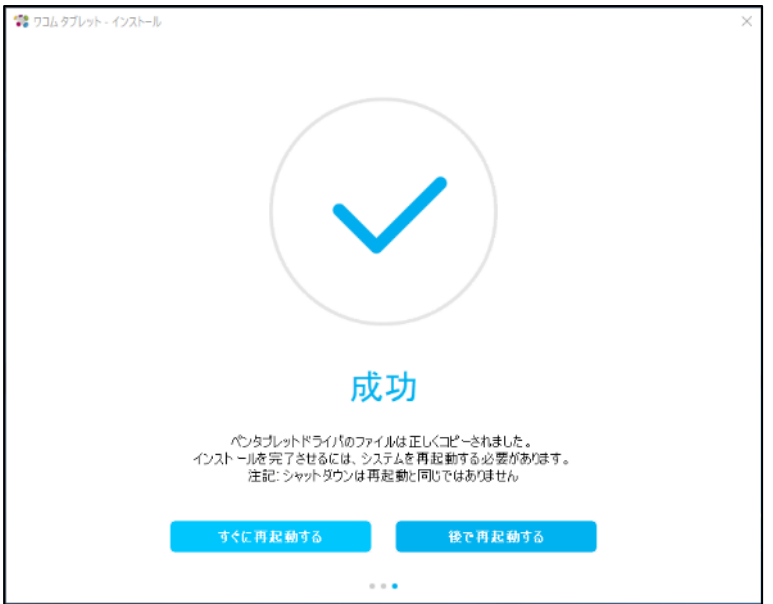

## 2. Wacom ID の登録、製品登録

 初めてペンタブレットを使う場合、セットアップウィザード(ようこそ)が自動的に表示されます。セットアップウィザードが出ない場合は、「ワコムデスクトップセンター」の「デバイスを 登録」もしくは「ソフトウェアを受け取る」をクリックします。

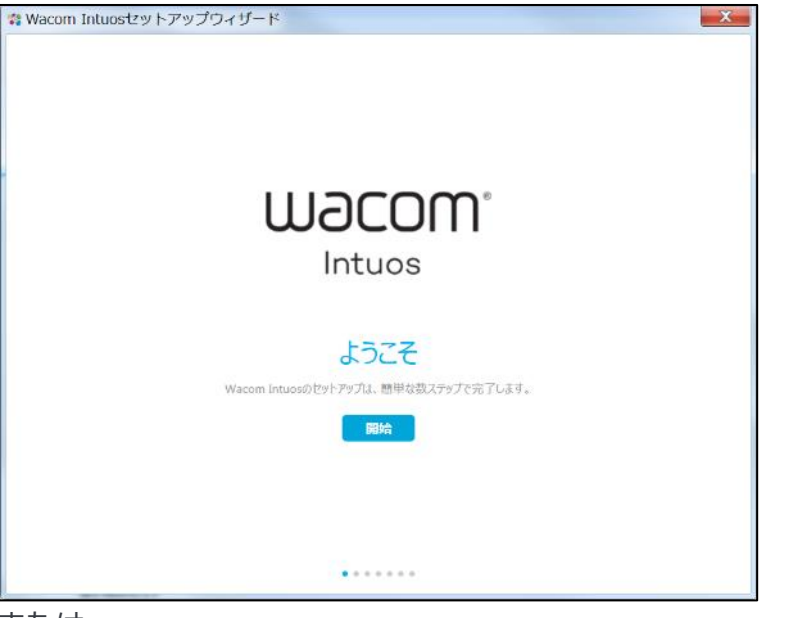

または

| 67216                                    |                                                       |                                                                                                    |
|------------------------------------------|-------------------------------------------------------|----------------------------------------------------------------------------------------------------|
| ω デスクトップ センター<br>ファイル(F) ヘルプ(H)          |                                                       | - 🗆 X                                                                                                    |
| wacom                                    |                                                       | ログイン   さらに                                                                                                    |
| <ul> <li>マイデバイス</li> </ul>               | <b>デバイスを登録</b><br>製品登録を行うと様々な特典が受けられます(製品により異なります)    | Image: Control of the second second s |
| Intuos BT S ( 50% 💶 ) 設定のパックアップ          | ソフトウェア                                                |                                                                                                    |
| <ul> <li>アップデート</li> <li>サポート</li> </ul> | <b>ソフトウェアを受け取る</b><br>お使いのワコムデパイスに含まれる無料ソフトウェアを受け取ります |                                                                                                    |
|                                          |                                                       |                                                                                                    |

2 画面に従い進んでいくと「デバイスを登録」の画面になります。「登録」をクリックします。

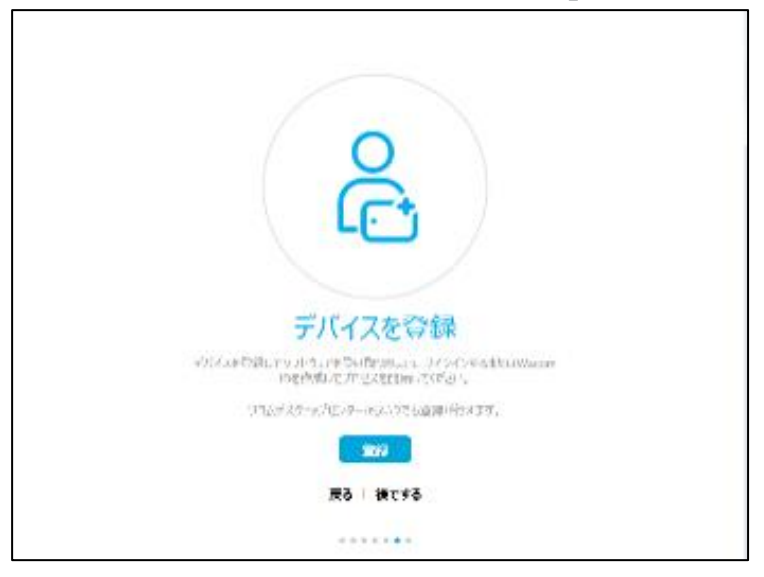

3 Wacom ID のページにアクセスします。

#### すでに Wacom ID をお持ちの場合

メールアドレスとパスワードを入力し、「ログイン」をクリックします。

| Wacom IDにサインイン           |  |
|--------------------------|--|
| ワコムの全てのことに関するアカウント       |  |
| メールアドレス                  |  |
|                          |  |
| パスワード*                   |  |
| サインインしたままにする パスワードを忘れました |  |
| ログイン                     |  |
| アカウントを持っていませんか? 新規登録     |  |

#### Wacom ID をお持ちでない場合

1. 画面下の「アカウントを持っていませんか?新規登録」をクリックします。

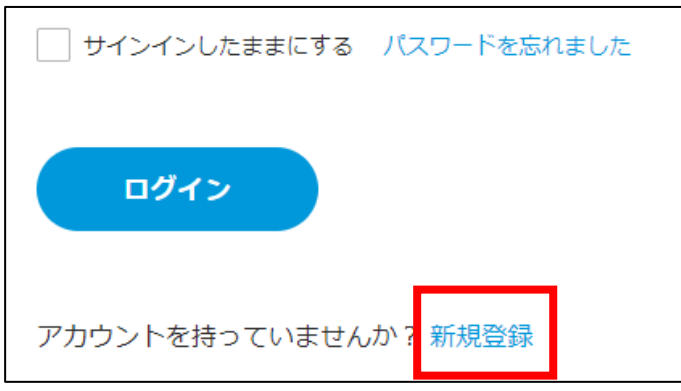

2. 「Wacom ID に登録」の下にあるフォームにメールアドレスとパスワードを入力し、「新規 登録」をクリックします。

| Wacom IDに登録        |   |
|--------------------|---|
| ワコムの全てのことに関するアカウント |   |
| メールアドレス            |   |
|                    |   |
|                    |   |
| パスワード*             |   |
|                    |   |
|                    |   |
| パスワードの再入力*         |   |
|                    |   |
|                    | 1 |
| 新規登録               |   |
|                    |   |

#### Wacom ID ご登録時の注意事項

- パスワードは英数大小文字を組み合わせた最低8文字以上をご利用ください。
- Gmail、icloud.comのメールアドレスは迷惑メールフォルダに認証メールが配信されたり、メールが届かない場合がございます。
- 3. 利用規約やプライバシーポリシーに関する同意にチェックをして「続行」をクリックします。

| Wacom IDに登録                                                                                                    |
|----------------------------------------------------------------------------------------------------|
| ワコムの全てのことに関するアカウント                                                                                                    |
| ✓ 7コムのプライバシーポリシーおよびクッキーポリ<br>シーを読み、同意しました。                                                                                                    |
| ✔ 7コムの利用規約を読み、同意しました。                                                                                                    |
| ✓ 払はWacomのEメールコミュニケーションを受け取<br>り、Wacomの会社に関する情報や製品情報、クリ<br>Eイティブニュース、イベント、サービス、および<br>Wacomの公式Eストアからの特別セールについての<br>情報を得ることを承認します。私は同意をいつでも<br>取り消せることを理解しています。 |
| <b>続行</b><br>キャンセル                                                                                                    |

4. 名前・名字・国(Japan)・言語(日本語)を選択し、「次へ」をクリックします。

Wacom ID ご登録時の注意事項

• **国、言語は必ず日本(Japan)と日本語**をお選びください。ソフトウェアによっては、日本 語版のソフトウェアがダウンロードできなくなります。

| Create your profile |   |
|---------------------|---|
| 名*                  |   |
| 太郎                  |   |
|                     |   |
| <del>24</del> *     |   |
|                     |   |
|                     |   |
|                     |   |
| 国*                  | ~ |
| Japan               |   |
|                     |   |
| 言語*                 |   |
| 日本語                 | ~ |
|                     |   |
|                     |   |
| 次へ                  |   |
|                     |   |

5. 興味関心や作品のジャンルのアンケート(任意)に答え、「Wacom ID を作成、製品登録する」 をクリックします。

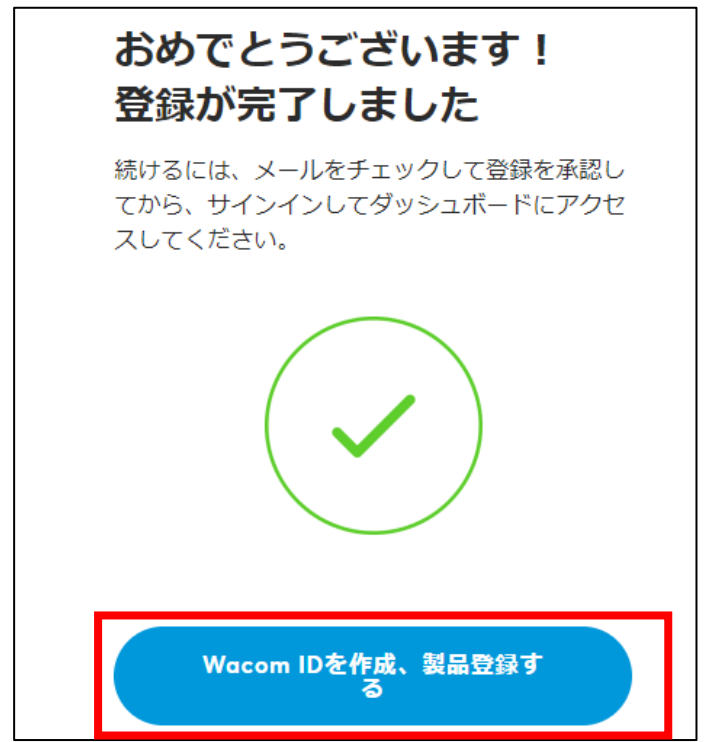

6. 登録したメールアドレスに、認証確認メール(タイトル: Wacom awaits…please verify) が届きます。「アクティベート画面へのリンク」をクリックすると、Wacom ID のアカウン ト登録が完了します。

弊社の目的は、できる限り包括的で有用なエクスペリエンスを提供し、お客様が創作や生産に専念できるようにすることです。

アカウントを登録して、クリエイティブ活動を支援するワコムのサービスを活用するには、電子メールアドレスを認証していただく必要があります。

認証を行うには以下のリンクをクリックしてください:

アクティベート画面へのリンク

ご登録ありがとうございます。探求と創作をお楽しみください!

ワコムチーム

登録したメールアドレスに、もう1通、ワコムからのお知らせ購読に関する確認メール(タイトル:登録を確定する)が届きます。「ワコムからのお知らせを購読する。」をクリックすると、 今後登録したメールアドレスにワコムからのお得な情報が配信されます。

この度はワコムからのお知らせの購読をお申し込みいただき、ありが とうございます。 登録を完了させるには以下のリンクをクリックしてください。 ワコムからのお知らせを購読する。 このメールに心当たりの無い場合は、本メールを削除してください。 上の[購読する]をクリックすると登録が完了します。

4 Wacom ID にログインすると、自動的に Wacom Intuos の製品登録が完了します。特典をすぐ にダウンロードされたい場合は、「ソフトウェア特典を受け取る」をクリックします。(3. 使い たいソフトウェアを選んでダウンロードの2に進みます。)

※自動的に製品登録が行われない場合は、サポートセンターまでお問い合わせください。

| 1055/20<br>2019   |                                                      |
|-------------------|------------------------------------------------------|
|                   | おめでとうございます!<br>登録が完了しました<br>Wacom Intuos S BT (2018) |
| the second second | 無料のソフトウェアをライブラリに追加します。                               |
|                   | ソフトウェア特典を受け取る →                                      |

## 3. 使いたいソフトウェアを選んでダウンロード

1 上メニューの「特典ダウンロード」をクリックします。

| Macom. ID | 製品登録 | 特典ダウンロード | ソフトウェアライブラリ |
|-----------|------|----------|-------------|
|           | -    |          |             |

2 登録した製品の「特典を表示」をクリックします。

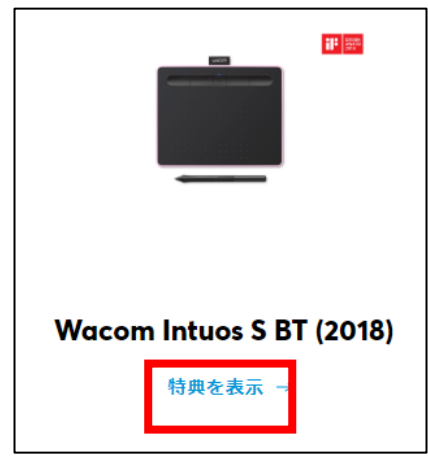

3 登録製品の購入特典のソフトウェアやサービスの「取得する」をクリックします。

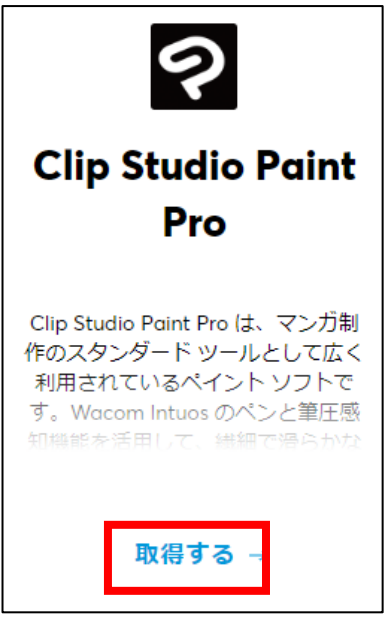

4 特典の説明をよく読み、パソコンの OS を選んでから「取得する」をクリックします。

| Clip Studio Paint Pro                                                                                                    |                |
|----------------------------------------------------------------------------------------------------|----------------|
| イラスト、マンガ、アニメーションからデザインまで作品制作に幅広く使えるソフトウェアです。                                                                                                    | os*<br>Windows |
| 紙に描くのと同じ感覚でマンガやアニメ、イラスト、コンセプトアートを制作できます。                                                                                                    | 取得する           |
| <ul> <li>手描きのような自然でなめらかなペンタッチ</li> <li>ヘクター形式で描いた線は、太さの調整や変形が自由自在</li> <li>鉛筆、ペン、クレパス、クレヨン、水彩、油彩ブラシなど、多彩な筆ツールが搭載</li> <li>細かいところも塗り残さない高性能な塗りつぶし機能</li> <li>小さな図形や背景を正確に描画できる定規</li> </ul> |                |

5 「ダウンロード」をクリックして、ソフトウェアのインストーラーをダウンロードします。

| Clip Studio Paint Pro                                                                                                    |                  |
|----------------------------------------------------------------------------------------------------|------------------|
| イラスト、マンガ、アニメーションからデザインまで作品制作に幅広く使えるソフトウェアです。                                                                                                    | os∗<br>Windows ∨ |
| <ul> <li>紙に描くのと同じ感覚でマンガやアニメ、イラスト、コンセプトアートを制作できます。</li> <li>手描きのような自然でなめらかなペンタッチ</li> <li>ベクター形式で描いた線は、太さの調整や変形が自由自在</li> <li>鉛筆、ペン、クレパス、クレヨン、水彩、油彩ブラシなど、多彩な筆ツールが搭載</li> <li>細かいところも塗り残さない高性能な塗りつぶし機能</li> <li>小さな図形や背景を正確に描画できる定規</li> <li>デッサンや構図を練るのに便利な3Dモデル</li> <li>写真や3D画像を背景に配置可能</li> <li>一万種類以上の素材を利用可能</li> <li>PSD形式のデータを読み込み・書き出し</li> <li>RGBや印刷に適したCMYK形式のデータ入出力も対応</li> </ul> | <u> ダウンロード</u>   |
| <ul> <li>コミック・マンガ制作向けの便利な機能</li> <li>自動的に描ける効果線</li> <li>かんたんに修正でき、塗るように効果が付けられるトーン</li> <li>クリックとドラッグで簡単にコマ割り</li> <li>マンガに欠かせないフキダシと文字入力</li> </ul>                                                                                                    |                  |

6 登録メールアドレスにも、選択したソフトウェア情報とライセンスキーが書かれたメールが届きま す。

| インストール済みのソフトウェア製品                                                                                      |
|----------------------------------------------------------------------------------------------------|
| Clip Studio Paint Pro<br>ライセンスキー / シリアル番号                                                              |
| アブリを再インストールして使用する際に備えてライセンスキー情報を安全に保管<br>してください。 この情報を無くしてしまった場合は、ワコムの「マイライブラリ」<br>内でライセンスキーをリセットできます。 |
| マイライブラリ 🕥                                                                                              |

- 7 ダウンロードしたソフトウェアのインストールをおこないます。
   ソフトウェアのインストールについては、以下をご参照ください。
  - Wacom Intuos アプリケーションインストールガイド(PDF/3MB)